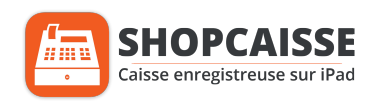

# NOTICE INSTALLATION :

Lecteur Code-Barres DATALOGIC

#### Cette notice vous permettra de connecter votre Lecteur code-barres DATALOGIC à votre iPad

Pour le paramétrage veillez à prendre le lecteur code-barres sans le support et chargé

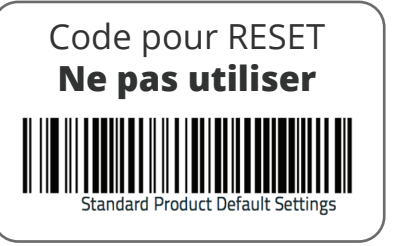

### Etape 1:

Désactiver le bluetooth de votre iPad

Réglages iPad > Bluetooth > Passer le lock de vert à gris

# Etape 2 :

Scanner les 3 code-barres suivants (attendre les bips de chaque code et cacher les autres code-barres avec vos doigts)

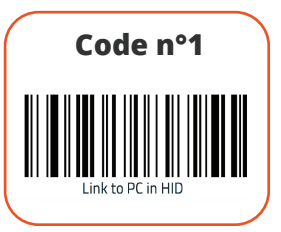

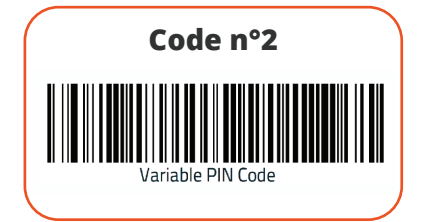

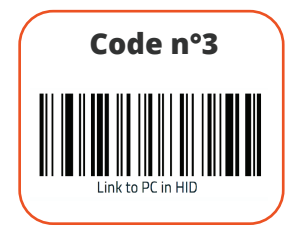

### Etape 3:

Activer le bluetooth de l'iPad *(manipulation inverse de l'étape 1)* Sélectionner l'appareil suivant dans la liste des appareils bluetooth

QuickScan-i-QBT ... ou keyboard

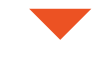

#### Etape 4 :

Un message «Demande de jumelage Bluetooth» apparaitra sur votre iPad

Il vous sera demandé de tapez le code a 4 chiffres

Ce code a 4 chiffres doit être composé avec votre **lecteur codebarres** et **les codes-barres ci-dessous**, un chiffre apres l'autre

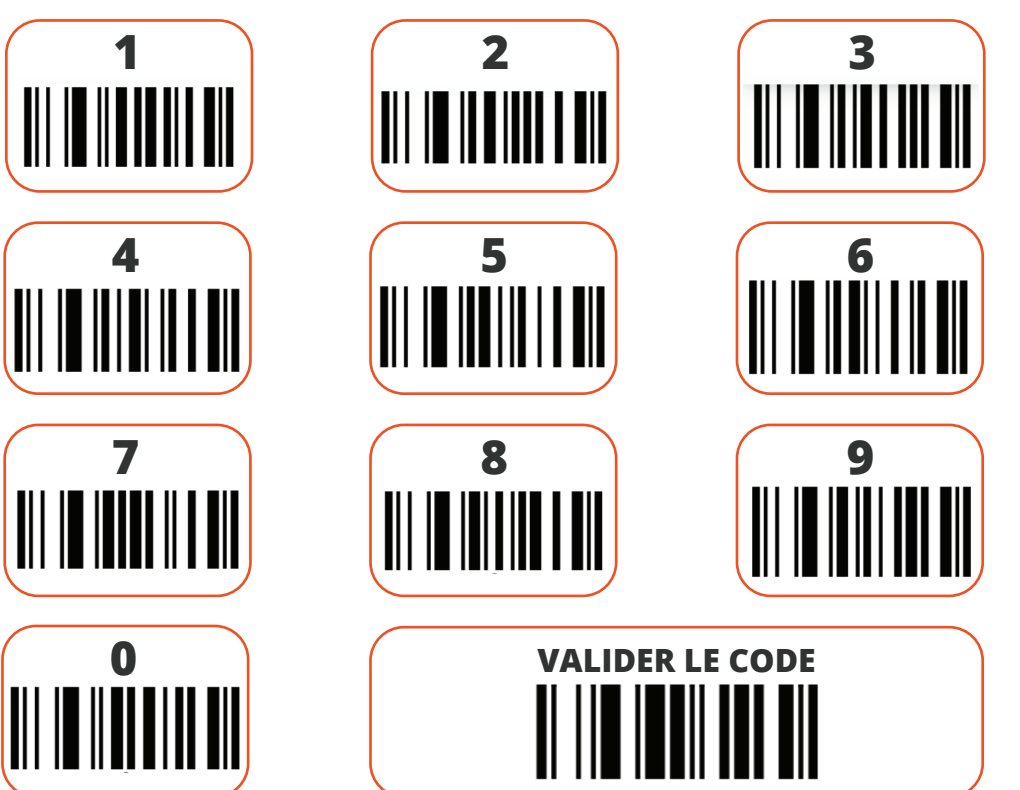

# Etape 5 :

Scanner les 3 code-barres suivants pour mettre le lecteur code-barres en Français *(attendre les bips à chaque code)* 

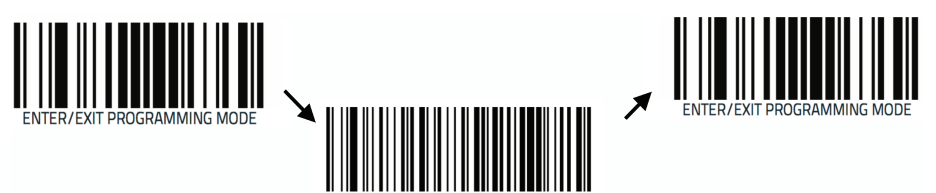